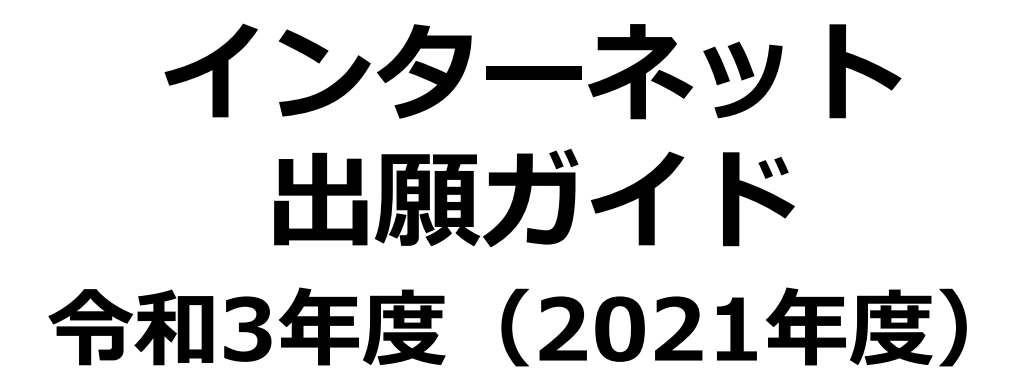

対象入試:高等学校長推薦選抜・赤十字特別推薦選抜 社会人特別選抜 大学独自選抜・大学入学共通テスト利用選抜

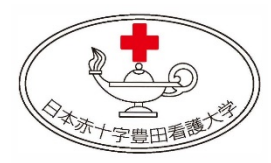

### 日本赤十字豊田看護大学

Japanese Red Cross Toyota College of Nursing

#### ■必要なインターネットの環境

| パソコン             | Windows: Internet Explorer 11.x<br>Microsoft Edge(最新バージョン)<br>Google Chrome(最新バージョン)<br>Firefox(最新バージョン) |  |  |  |
|------------------|----------------------------------------------------------------------------------------------------|--|--|--|
|                  | MacOS : Safari(最新バージョン)                                                                                  |  |  |  |
| スマートフォン<br>タブレット | Android : 5.0 以上(Android Chrome最新バージョン)<br>iOS : 10.0 以上(Safari最新バージョン)                                  |  |  |  |

※セキュリティソフトをインストールしている場合、インターネット出願が正常に動作しない場合がありますので ご注意ください。セキュリティソフトについては、各メーカーのサポートセンターに問い合わせてください。

※ブラウザの設定について

はじめに

どのウェブブラウザでも、以下の設定を行ってください。

・JavaScriptを有効にする。

・Cookieを有効にする。

※メールアドレスについて

出願登録の際、メールアドレスの入力が必要です。フリーメール(Gmail やYahoo!メールなど)や携帯電話の アドレスで構いませんが、携帯メールの場合はドメイン(kikaku-ka@rctoyota.ac.jp)を受信指定してください。 出願登録完了時・入学検定料支払い完了時(注)および顔写真否認時に、登録したメールアドレスに確認メールが自 動送信されます。

(注)入金先のクレジットカード・コンビニ各社等によっては、入金完了メールが通知されるまで時間を要する (最大90分程度)可能性がありますので、十分ご注意ください。なお、入学検定料の支払いが完了した後、入金 メールが通知されない場合は、企画・地域交流課(0565-36-5228)までご連絡ください。

### インターネット出願の流れ

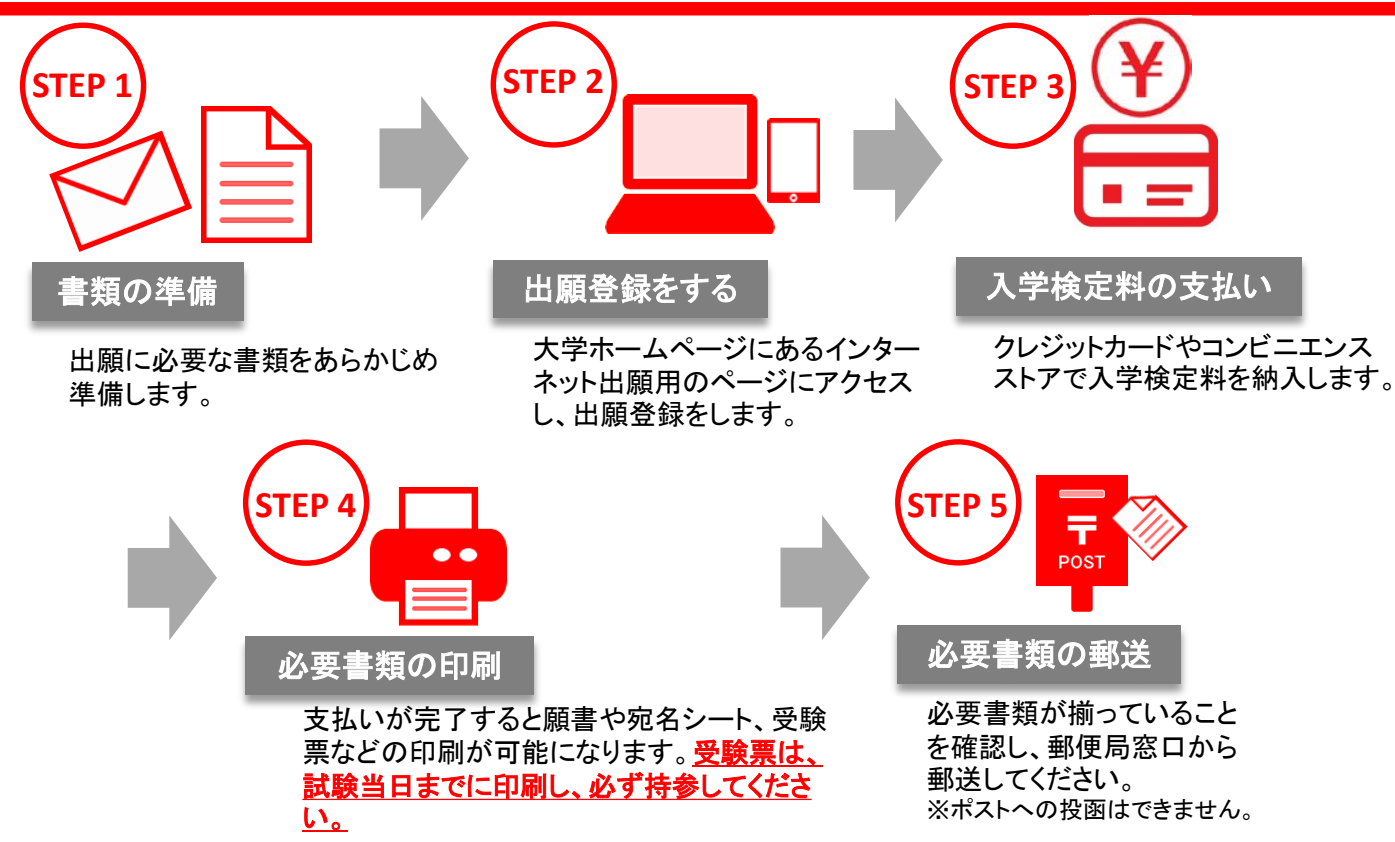

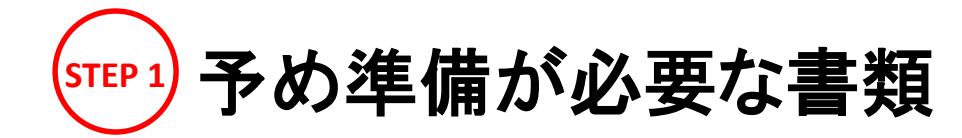

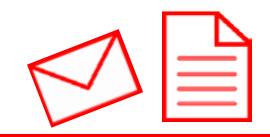

|                           | 学校推薦型<br>選抜                  | 一般選抜        |            |                                   |                                                                                                    |
|---------------------------|------------------------------|-------------|------------|-----------------------------------|----------------------------------------------------------------------------------------------------|
|                           | 高等学校長<br>選抜<br>赤十字特別<br>推薦選抜 | 社会人<br>特別選抜 | 大学独自<br>選抜 | 共通テスト<br>利用選抜<br>前期A<br>前期B<br>後期 | 備考                                                                                                    |
| 写真                        | 0                            | 0           | 0          | 0                                 | 出願登録時、受験者本人であるこ<br>とを証明できる証明写真データの<br>アップロードが必要です。事前にデ<br>ジタルカメラ・スマートフォン等で撮<br>影し、証明写真データを準備してく<br>ださい。(ファイル拡張子はjpg)<br>出願前3か月以内に撮影したもの<br>上半身、無帽・背景は無地(白、青、<br>またはグレー壁)・正面向き |
| 調査書                       | 0                            | 0           | 0          | 0                                 | 大学独自選抜、共通テスト利用選<br>抜同時出願の場合は提出は1部ず<br>つ<br>(大学独自選抜、共通テスト利用選<br>抜前期A、Bの3つを同時出願の場<br>合は3部必要)<br>出身学校長作成<br>厳封(開封無効)                                                             |
| 学校長推薦書                    | 0                            | _           | _          | _                                 | 本学ホームページよりダウンロード<br>出身校長作成<br>厳封(開封無効)                                                                                                    |
| 作文                        | 0                            | 0           | -          | -                                 | 本学ホームページよりダウンロード<br>800字以内<br>自筆記入                                                                                                    |
| 履歴書                       | —                            | 0           | —          | —                                 | 本学ホームページよりダウンロード<br>自筆記入                                                                                                    |
| 出願書類<br>送付用封筒             | 0                            | 0           | 0          | 0                                 | 同時出願の場合でも提出は1枚<br>定型封筒角2サイズ<br>縦33cm×横24cm                                                                                                    |
| 共通テスト<br>成績請求票<br>(私立大学用) | _                            | _           | _          | 0                                 | 願書に貼付                                                                                                    |

出願に必要な書類に関しては、必ず募集要項で確認してください。 上記に加えSTEP4で準備する書類があります。 選抜区分により、出願手順、必要な書類が異なります。

# 顔写真データについて

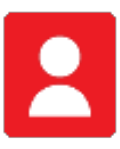

#### )適切な写真例

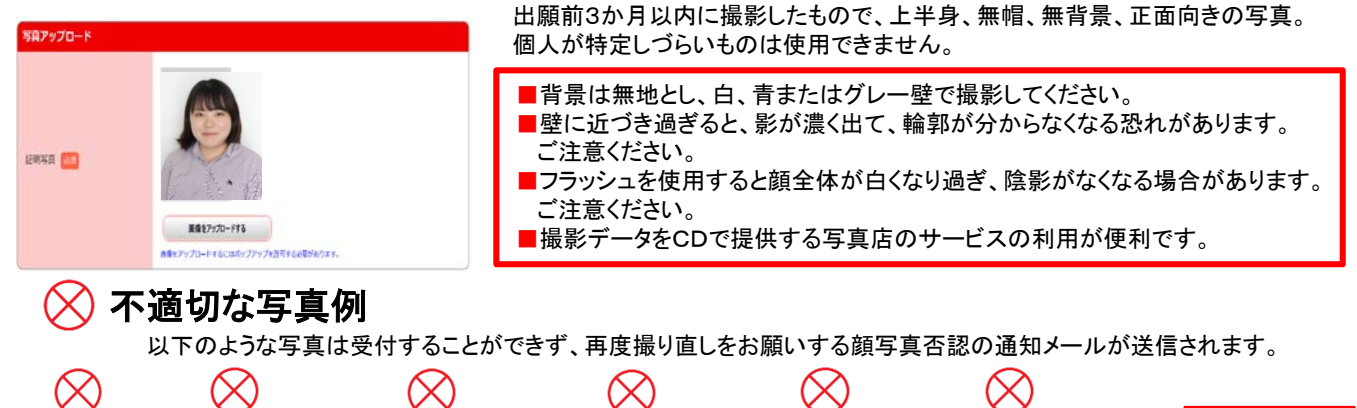

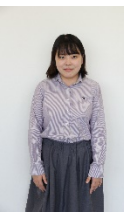

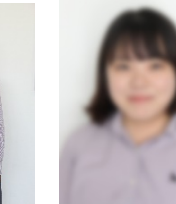

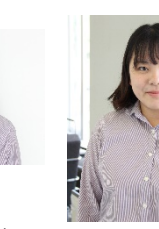

背景に家具等が

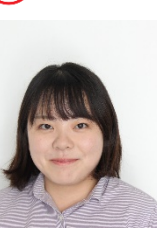

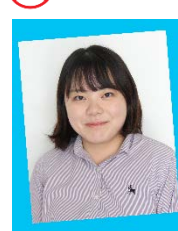

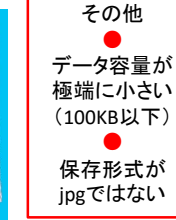

被写体が小さい

ピントが あっていない

#### 写真サイズが 横に長い

写っている

頭上の 余白部分が多い

証明写真の 再撮影

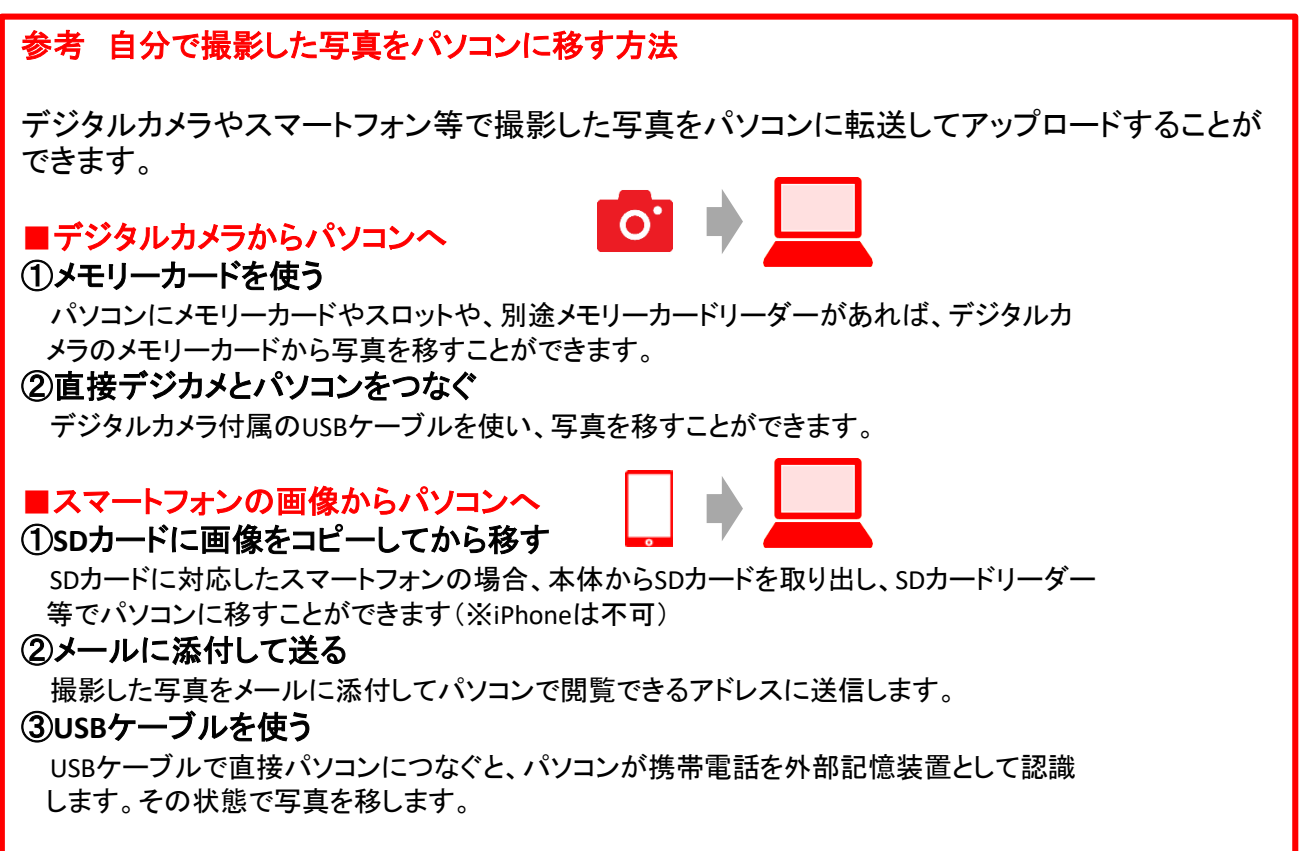

※PCの機種やOSによって操作方法が異なることがあります。不明な場合は取扱説明書等をご確認ください。

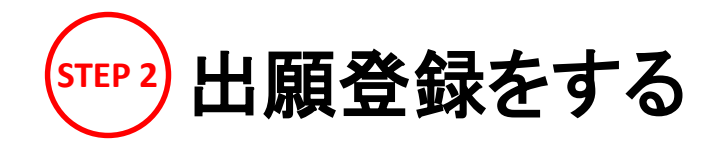

# ■日本赤十字豊田看護大学ホームページにアクセス 「インターネット出願」をクリックして専用ページを開く

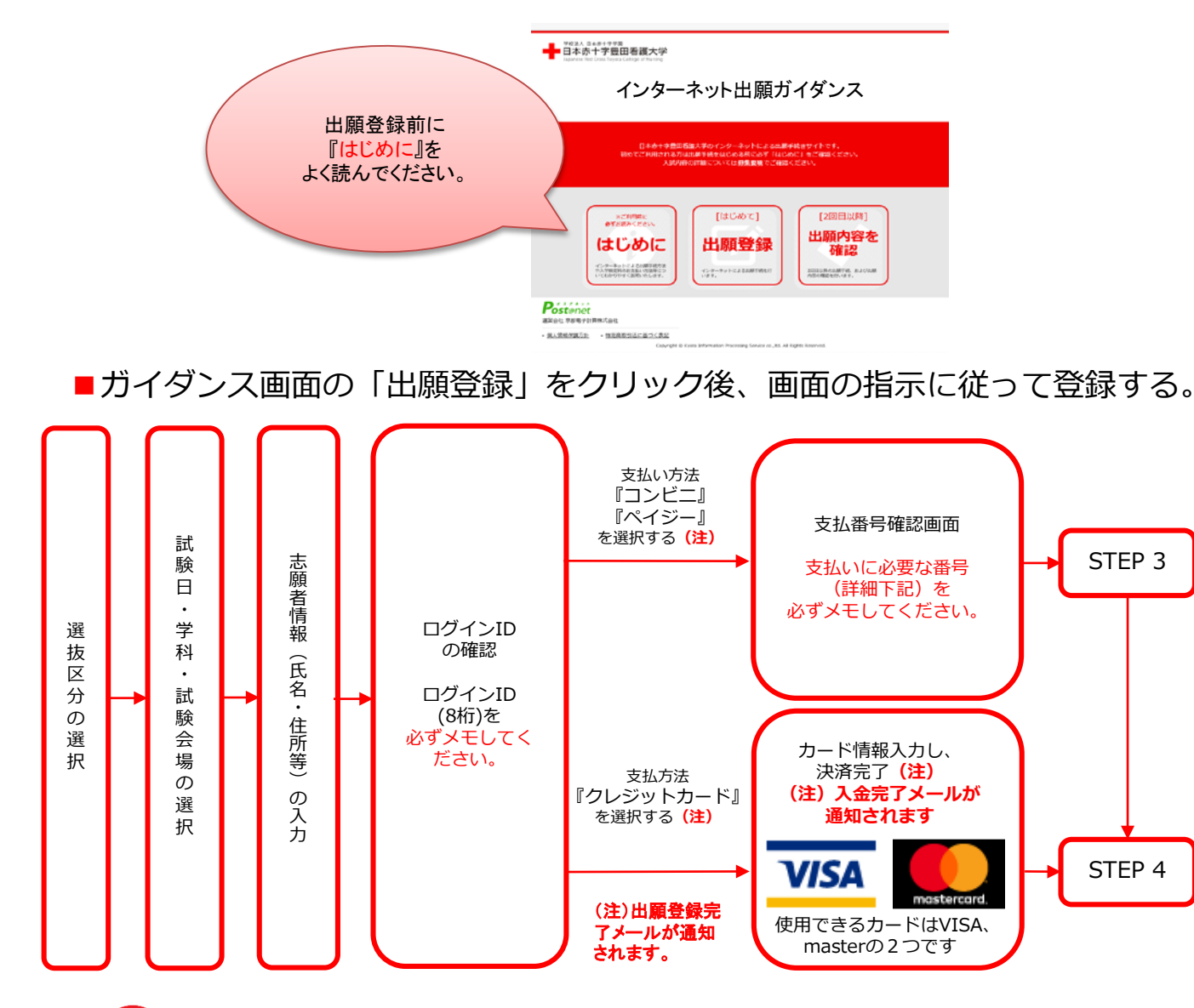

高等学校長推薦選抜の指定校推薦及び赤十字特別推薦選抜の受験者には別途ログイン用のパ スワードを付与しますので、そちらでログインし、出願手続きを行ってください。

志願者情報の入力・確認画面では、必ず入力した内容(特に生年月日・電話番号・住所)に 誤りがないか、十分に確認してください。志願者情報の確認画面を過ぎると内容の変更が できません。

| ログインID確認画面には、ログインID8桁が表示されます。 |  |  |  |  |
|-------------------------------|--|--|--|--|
| STEP4の出願書類郵送時に必要ですので、必ずメモして   |  |  |  |  |
| ください。                         |  |  |  |  |

支払い方法『コンビニ』『ペイジー』の場合は、支払番号確認に支払いに必要な番号が 表示されます。STEP 3の支払い時に必要ですので必ずメモしてください。

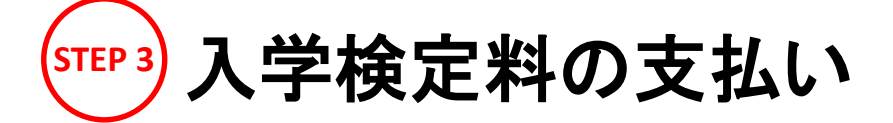

・入学検定料支払いの領収書は提出不要です。控えとして保管してください。

- ・一度納入した入学検定料は、理由の如何にかかわらず返還できません。
- ・入学検定料の他に別途振込手数料900円が必要です。

※支払後、入金完了メールが通知されます。

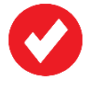

クレジットカードでの支払い

・クレジットカードでの支払いを選択した方は画面の指示に従って手続きし、

STEP 4 へ進んでください。

コンビニエンスストアでの支払い

・出願登録した翌日の23:59まで(出願最終日の振込は当日の15:00まで)に下記の通り入学検定料をお支払いください。 支払い期限を過ぎますと、登録された内容での入学検定料支払いができなくなります。

・コンビニでのお支払金額が5万円以上の場合、別途事務手数料(200円)が必要です。

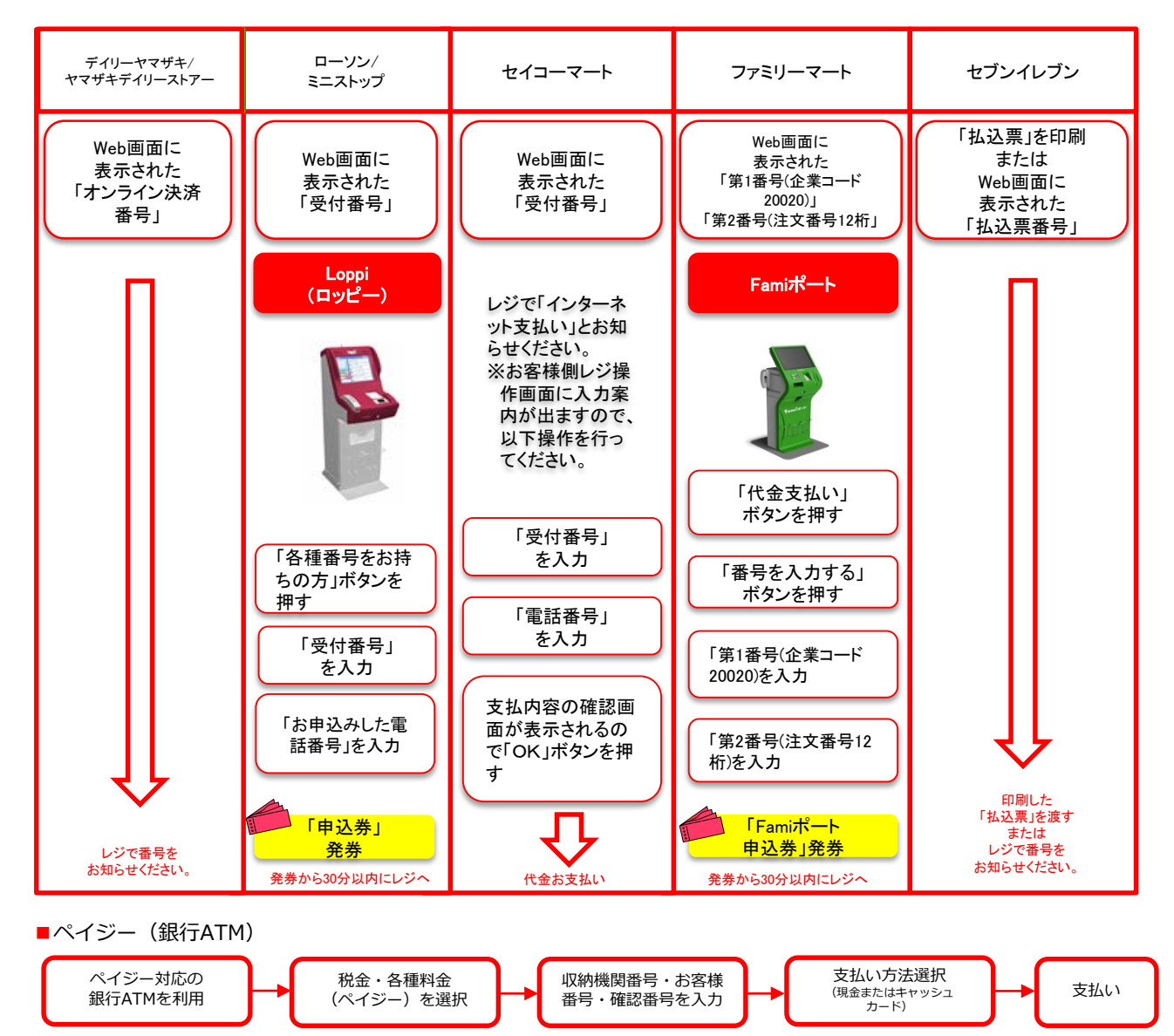

ペイジー(ネットバンキング) 収納機関番号・お客様番号・確認番号を控え、各自で支払い方法を確認し入学検定料を支払ってください。

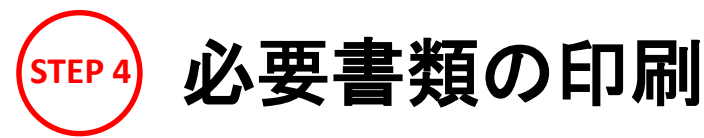

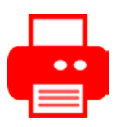

日本赤十字章田看護大学

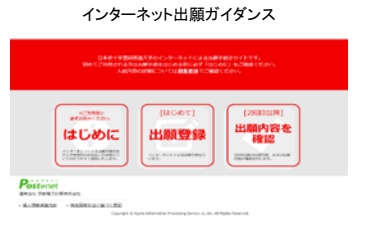

入学検定料の支払い後に届く、「入金完了メール」記載のURL、 またはインターネット出願トップページの「出願内容を確認」いず れかにアクセスして、Web願書・写真票、封筒貼付用宛名シート をファイルをダウンロードし、ページの拡大・縮小はせずにA4 (横)で印刷してください。

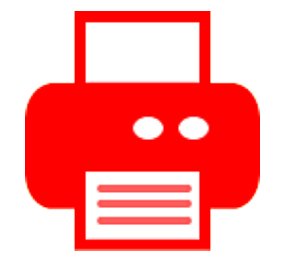

#### 受験票の印刷と試験当日の持参

受験票も入学検定料支払い後、インターネット出願トップ ページの「出願内容を確認」からダウンロード可能となります。 試験当日までに印刷し、必ず受験票を持参してください。

#### ※必ずカラーで印刷してください。

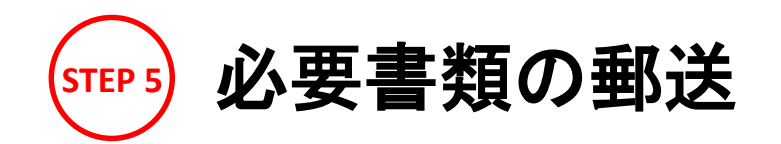

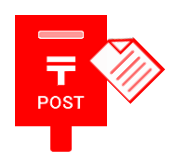

STEP 1

| Intra-Marine A                                                                                                    |
|----------------------------------------------------------------------------------------------------|
| Clevel<br>whole Court is best Con-<br>marked the court of the state of the state of the state<br>marked the court of the state of the state of the state of the state<br>the state of the state of the state of the state of the state of the state of the state of the state of the state<br>state of the state of the st |
| 50 BCR                                                                                                    |
| T471-8565 Weater                                                                                                    |
|                                                                                                    |
| 日本赤十字豊田看護大学                                                                                                    |
| <b>企正,过坡安流银</b> 彩车                                                                                                    |
| [入学順書在中]                                                                                                    |
|                                                                                                    |
| A278.1                                                                                                    |
| PERSYL MARK                                                                                                    |
| WE APORT-OFEN-1 42.4900                                                                                                    |

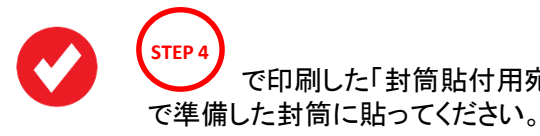

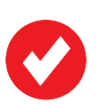

次ページの「送付書類のチェックリスト」を確認した上で、 必要書類を封入して簡易書留・速達にて郵便局窓口 から郵送してください。

で印刷した「封筒貼付用宛名シート」を

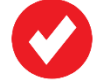

出願締切当日必着です。

※出願書類は折り曲げずに封入してください。 ※同時出願の場合は選抜区分ごとに出願書類をまとめて全て同封してください。

## 送付書類のチェックリスト

書類の発送前に以下のリストを確認して送付書類に漏れがないか必ず確認してください。

大学独自選抜、共通テスト利用選抜前期A、B同時出願の場合は選抜区分ごとに出願書類をまとめて 全て同封してください。

| 選抜区分                                  | 必要書類                                                                                                    |
|---------------------------------------|----------------------------------------------------------------------------------------------------|
| <b>学校推薦型選抜</b><br>(高等学校長選抜、赤十字特別推薦選抜) | <ul> <li>□ 願書·写真票</li> <li>□ 調査書</li> <li>□ 学校長推薦書</li> <li>□ 作文</li> <li>□ 封筒貼付用宛名シートを貼った角2封筒</li> </ul> |
| 社会人特別選抜                               | <ul> <li>□ 願書・写真票</li> <li>□ 調査書</li> <li>□ 履歴書</li> <li>□ 作文</li> <li>□ 封筒貼付用宛名シートを貼った角2封筒</li> </ul>    |
| 大学独自選抜                                | <ul> <li>□ 願書・写真票</li> <li>□ 調査書(※1)</li> <li>□ 封筒貼付用宛名シートを貼った角2封筒(※2)</li> </ul>                         |
| 大学入学共通テスト利用選抜<br>(前期A、前期B、後期)         | <ul> <li>□ 願書(大学入学共通テスト成績請求票を貼付)・写真票</li> <li>□ 調査書(※1)</li> <li>□ 封筒貼付用宛名シートを貼った角2封筒(※2)</li> </ul>      |

※1・・・・同時出願の場合は選抜区分ごとに必要 (大学独自選抜、共通テスト利用選抜前期A、Bの3つを同時出願の場合は3部必要) 同時出願の場合は、1つの封筒にまとめて送付してください。

<u>必要書類が本学に到着し、不備が無いことが確認できた後、「出願完了メール」</u> <u>が送信され、手続き完了となります。</u>

### 合格発表

インターネット出願システムを利用して合否結果を確認することが できます。

<u>https://www.postanet.jp/gouhi/033941/</u>から 「<mark>受験番号</mark>」と「誕生日」を入力して結果をご確認ください。 入学手続き期間終了までご確認いただけます。 本学玄関前掲示板、本学ホームページでも確認可能です。

<sup>※2……</sup>同時出願の場合は、一枚の封筒で郵送して差し支えありません。

### インターネット出願に関するQ&A

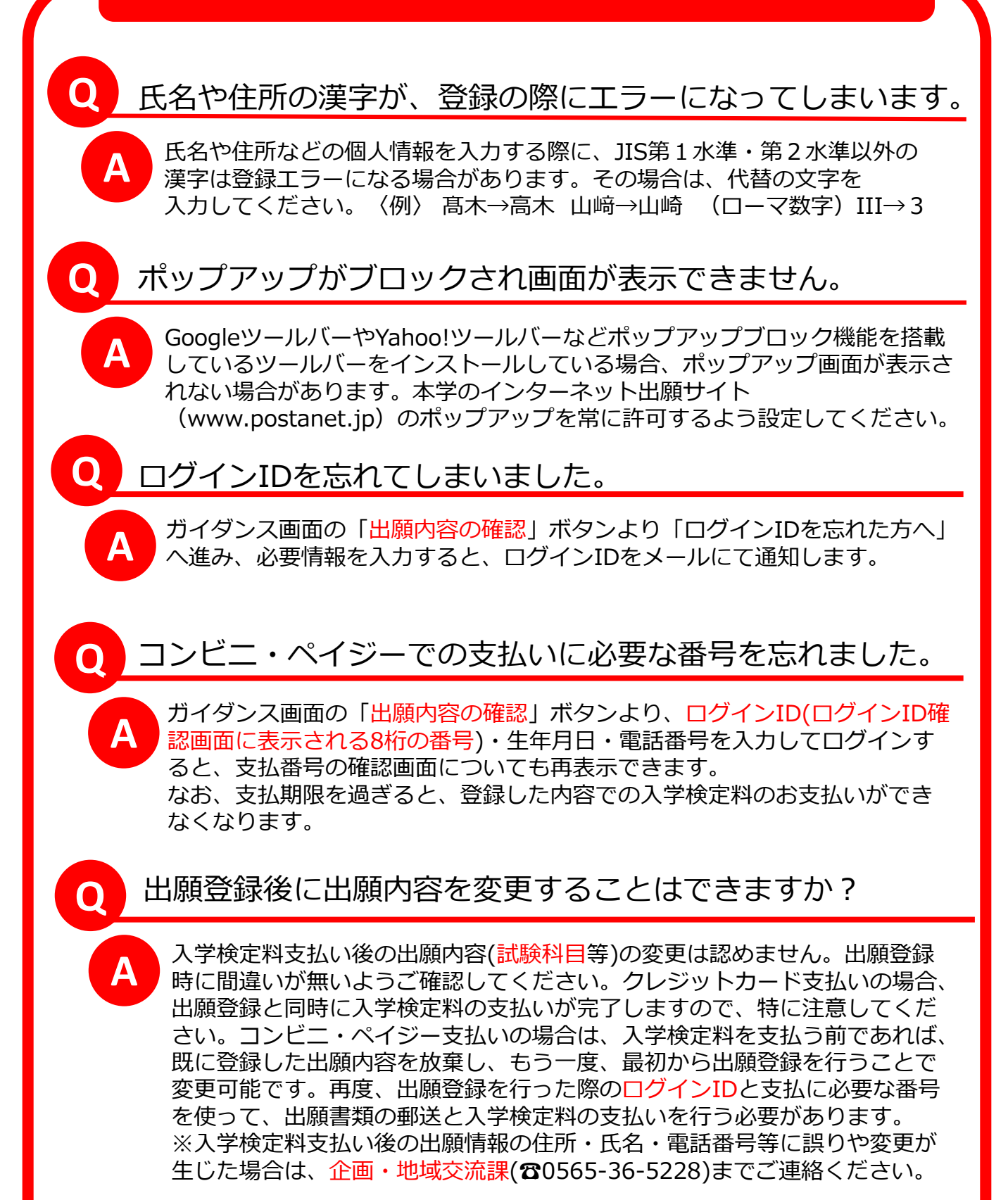